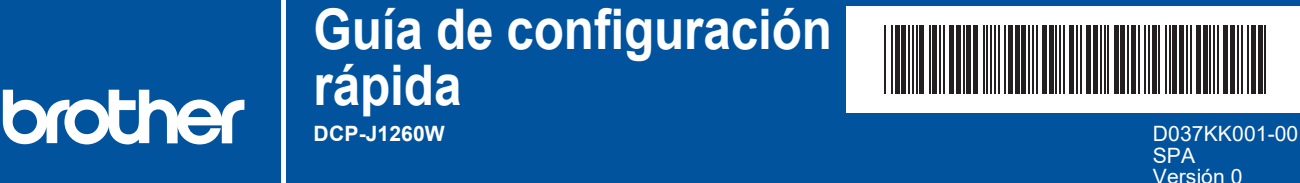

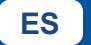

i

Los manuales más recientes están disponibles en Brother support web: <u>support.brother.com/manuals</u>

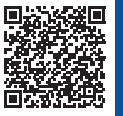

Primero, consulte la *Guía de seguridad del producto* y, a continuación, lea esta *Guía de configuración rápida* para obtener información sobre el procedimiento de instalación adecuado.

Si ha seguido las instrucciones de la *Guía de configuración rápida* incluida con su equipo y ha elegido el paso 4-B "Configuración desde el panel de control del equipo", vaya directamente al paso 4-B de esta guía.

## Desembalaje del equipo y comprobación de los componentes

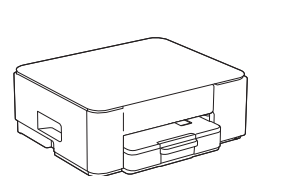

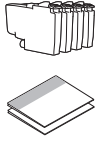

Elimine la cinta protectora o la película que cubren el equipo y los consumibles.

#### NOTA

- · Los componentes pueden variar en función del país.
- Guarde la caja y todos los materiales de embalaje por si necesitase trasladar el equipo.
- Si va a usar una conexión por cable, deberá adquirir el cable de interfaz adecuado para la interfaz que desee utilizar.
  Cable USB: Use un cable USB 2.0 (tipo A/B) de una longitud que no sea superior a 2 metros (incluido en algunos países).
- Brother intenta reducir los residuos y el uso de las materias primas y la energía necesarias para su producción. Puede obtener más información sobre nuestra labor medioambiental en <u>www.brotherearth.com</u>.

## Carga de papel normal de tamaño A4 en la bandeja de papel

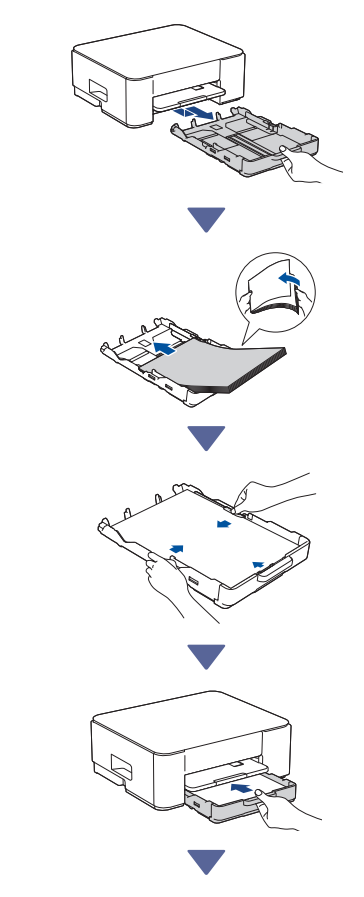

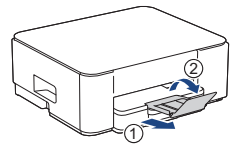

## Conexión del cable de alimentación

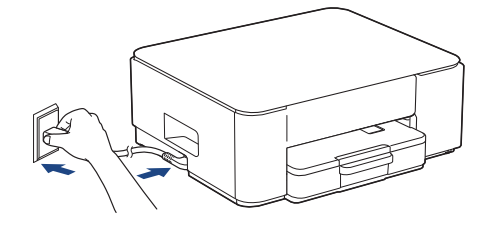

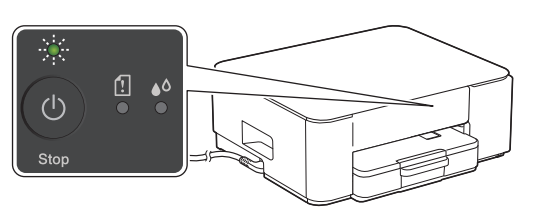

El equipo se encenderá automáticamente y el LED de encendido comenzará a parpadear.

# Elección del método de configuración

Elija el método de configuración que prefiera para su entorno.

Configuración mediante aplicación móvil o software (recomendada)

Configuración desde el panel de control del equipo

(los usuarios de Mac que no puedan usar un dispositivo móvil para la configuración deberán seleccionar este método).

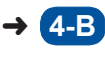

4-A

### Recomendada

### 4-A Configuración mediante aplicación móvil o software

Diríjase al sitio web aplicable según su método de configuración:

Configuración con un dispositivo móvil \* El dispositivo móvil ha de estar conectado a la Wi-Fi®. Setup.brother.com Configuración con un ordenador (solo Windows) https://setup.brother.com

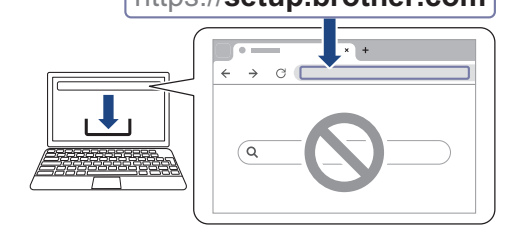

### NOTA

Puede utilizar el equipo con distintos dispositivos. Utilice uno de los métodos de configuración descritos en este paso para descargar el software del equipo en los demás dispositivos que desee utilizar.

### 4-B Configuración desde el panel de control del equipo

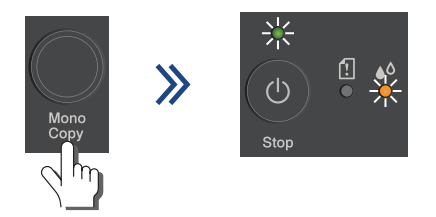

Cuando el LED de encendido comience a parpadear lentamente, mantenga pulsado el botón **Mono Copy (Copiar Mono)** durante tres segundos.

Continúa en la columna siguiente

Confirme que tanto el LED de encendido como el LED de tinta estén encendidos y, a continuación, vaya al paso siguiente.

## Instalación de los cartuchos de tinta dotacionales

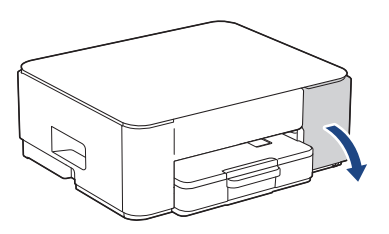

Abra la cubierta de los cartuchos de tinta. (Las ilustraciones de esta guía pueden no coincidir exactamente con su modelo, no obstante, los pasos son los mismos para cada modelo).

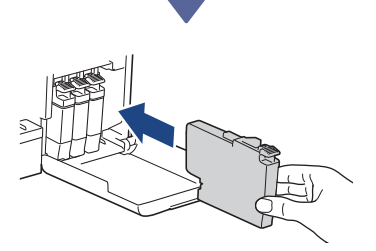

Instale los cartuchos de tinta dotacionales.

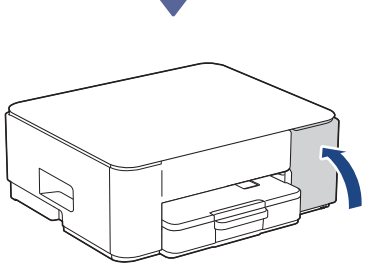

Cuando haya instalado los cuatro cartuchos de tinta, cierre la cubierta del cartucho de tinta. El equipo comenzará el proceso de limpieza inicial del sistema de tinta.

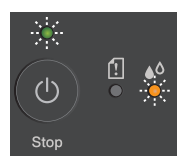

Durante la limpieza inicial, tanto el LED de encendido como el LED de tinta parpadearán. La limpieza puede tardar unos minutos. Puede que el equipo no emita ningún sonido durante los dos primeros minutos mientras se llena de tinta el depósito.

### IMPORTANTE

NO apague el equipo. La configuración continuará hasta que se imprima la hoja de comprobación de la calidad de impresión.

| The Print Quality Check Short<br>Check that the shift free lever sing for har visites are all visits with an pape. |  |  |   |  |  |  |  |
|----------------------------------------------------------------------------------------------------|--|--|---|--|--|--|--|
|                                                                                                    |  |  | ¥ |  |  |  |  |

Cuando la limpieza inicial del sistema de tinta haya concluido, el equipo imprimirá la hoja de comprobación de la calidad de impresión.

#### NOTA

La primera vez que instale los cartuchos de tinta, el equipo utilizará una cantidad de tinta adicional para llenar el sistema de tubos de tinta. Este proceso se produce una sola vez y permite obtener una calidad de impresión óptima.

# 6 Comprobación de la calidad de impresión

| ~~~~~ | ~~~~~~ | ~_~~~~ | ~~_~~~ |
|-------|--------|--------|--------|
|       |        |        |        |
| ===== | _====  | = =    | =      |
|       |        |        |        |

Alta calidad -

Baja calidad

Revise la hoja de comprobación de la calidad de impresión.

Si se indica **Baja calidad** para cualquiera de los cuatro bloques de color, le recomendamos encarecidamente que limpie el cabezal de impresión para mejorar la calidad de impresión. Lea la *Guía de consulta* incluida con el equipo.

## Conexión de un ordenador o dispositivo móvil al equipo (en caso necesario)

Visite el siguiente sitio web desde su ordenador o dispositivo móvil o escanee el código que aparece a continuación para instalar el software:

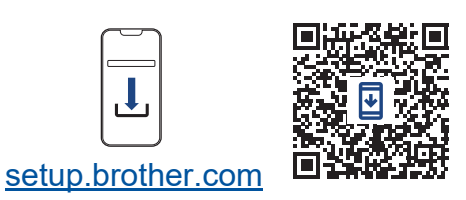

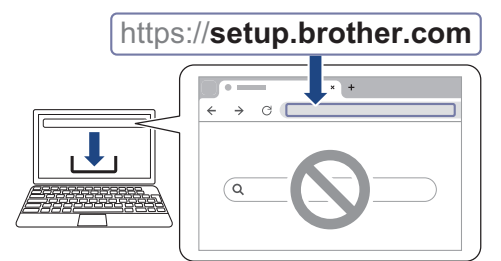

Asegúrese de que el equipo y el dispositivo móvil están conectados a la misma red.

#### NOTA

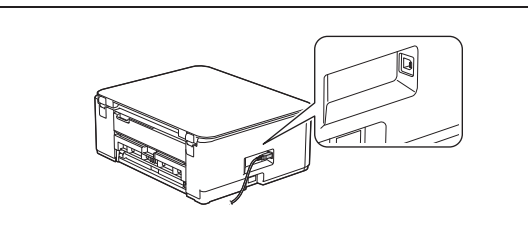

Para una conexión USB, localice el puerto correcto, que se encuentra a uno de los lados del equipo, como se muestra en la ilustración.

# Configuración completada

Ahora ya puede imprimir o escanear con el equipo.

**Aviso importante para la seguridad de la red:** La contraseña predeterminada para configurar los ajustes de este equipo se encuentra en la parte posterior del equipo y está marcada como "**Pwd**". Se recomienda cambiar la contraseña predeterminada de inmediato para proteger el equipo frente al acceso no autorizado.

Para obtener más información sobre el equipo y las especificaciones del producto, consulte la *Guía del usuario online* en <u>support.brother.com/manuals</u>.